# DIE HARD

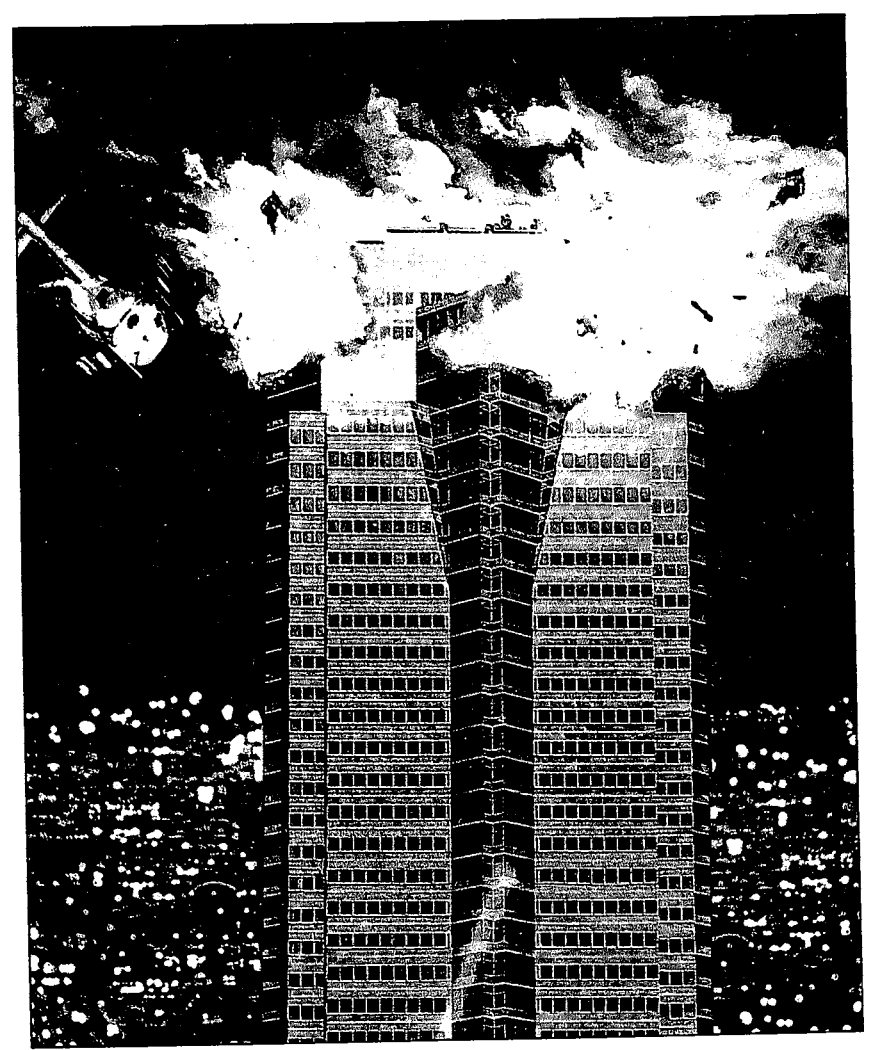

Player's Guide

ACTIVISION

τм

#### Die Hard—MS-DOS

Programming by Nels Bruckner. Direction and design by Jerry Luttrell. 3-D art by Cyrus Kanga. Graphics by Tom Collie, Susan Greene, and Steve Snyder. Music and sound effects by Bryce Morsello. Produced by Steven Ackrich and John A. S. Skeel. Technical support by David MaClurg. Product management by Kelly Flock. Playtesting by Steve Imes, Stew Perkins, Larry Weissenborn, Tom Bellamy, Jeff Glazier, and Kelly Zmak.

#### Die Hard-Commodore

Directed by Baron Reichard K. Von Wolfsheild. Programming by Scott T. Etherton and James J. Host. Design by Jerry Luttrell. Graphics by Ron Winnick, Chuck Austin, and Steve Snyder. Produced by Steven Ackrich and John A. S. Skeel. Product management by Kelly Flock. Playtesting by Steve Imes and Kelly Rogers.

Player's Guide by Larry Hall and Hunter Cone.

For technical help, call Consumer Services between 8:00 a.m. and 5:00 p.m. Pacific time, Monday through Friday: 415 329-7630.

For recorded game hints and information about our newest software, call 415 329-7699 any time from a touch-tone phone.

If you have a modem, you can contact Activision Entertainment Software through our Product Support electronic Bulletin Board System at 415 329-7684.

For information about our products, write to:

Consumer Services Activision Entertainment Software P.O. Box 3048 Menlo Park, CA 94025

For the best service, be sure to note the subject of your inquiry on the outside of the envelope.

#### PLEASE DO NOT MAKE ILLEGAL COPIES OF THIS SOFTWARE

The software you are using was produced through the efforts of many people: designers, artists, programmers, distributors, retailers, and other dedicated workers.

The costs of developing this and other software programs are recovered through software sales. The unauthorized duplication of personal computer software raises the cost to all legitimate users.

This software is protected by federal copyright law. Copying software for any reason other than to make a backup is a violation of law. Individuals who make unauthorized copies of software may be subject to civil and criminal penalties.

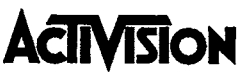

as a member of the Software Publishers Association (SPA), supports the industry's effort to fight the illegal copying of personal computer software.

Report copyright violations to: SPA, 1101 Connecticut Avenue, NW, Suite 901 Washington, DC 20036

©1989, 1990 Activision Entertainment Software. All rights reserved.

#### тм .......... **Table of Contents**

| Getting Started                                        | 7  |
|--------------------------------------------------------|----|
| About this Player's Guide                              | 9  |
| Twas the Night Before Christmas                        | 9  |
| Facing the Challenge                                   | 10 |
| The Maps                                               | 10 |
| McClane's Health                                       | 10 |
| Terrorists                                             | 10 |
| Beat the Clock                                         | 11 |
| The Vaults                                             | 11 |
| Message Screen                                         | 11 |
| Inventory Panel                                        | 11 |
| The Controls                                           | 12 |
| Joystick Controls                                      | 12 |
| Walking                                                | 12 |
| Fighting                                               | 13 |
| Hand-to-Hand Combat                                    | 13 |
| Armed Combat                                           | 14 |
| Aiming Mode—MS-DOS Only                                | 14 |
| Keyboard Controls-MS-DOS Only                          | 15 |
| Walking                                                | 15 |
| Fighting                                               | 15 |
| Hand-to-Hand Combat                                    | 16 |
| Armed Combat                                           | 16 |
| Universal Keyboard Commands                            | 18 |
| Selecting Items and Weapons (for Both Control Methods) | 18 |
| Searching the Bodies                                   | 19 |
| Security Panel                                         | 20 |
| Strategy                                               | 20 |
| Combat Pointers                                        | 20 |
| McClane's Fight Plan                                   | 21 |
| Floor-by-Floor and Room-by-Room                        | 21 |

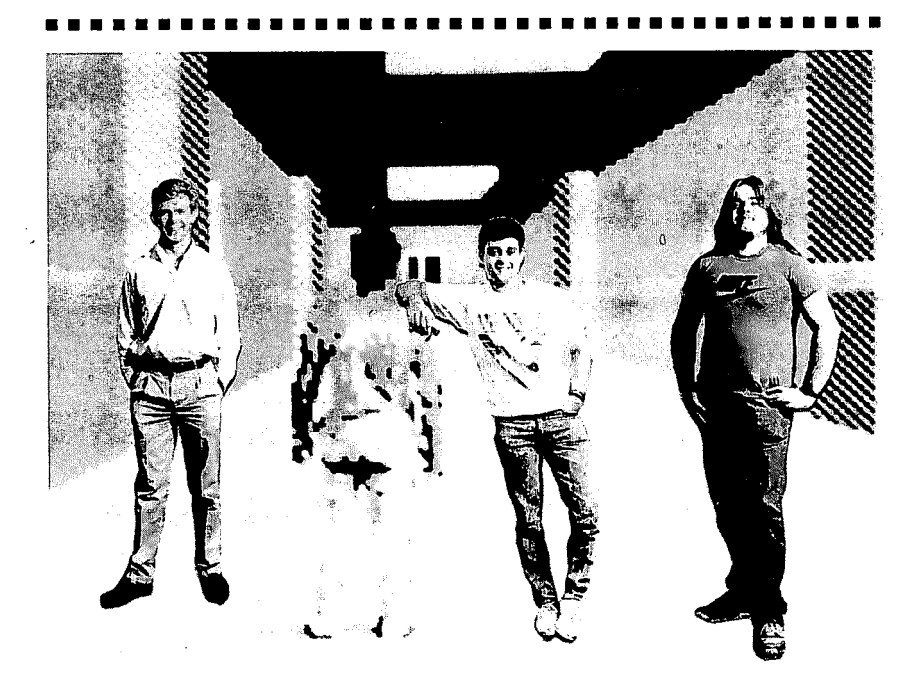

### Die Hard-MS-DOS

**Question:** Who in their right minds would set out to develop an entirely new form of 3-dimensional technology, complete with animations, explosions, hallways, conference rooms, gigantic chasms and three-level rooftops? And then take on the challenge of developing an intelligence and hand-to-hand combat system capable of working in a 3-dimensional plane?

Answer: (From left to right in photo) Jerry Luttrell: Designer. Cyrus Kanga: 3-D modeling, shapes and animations. Nels Bruckner: Programmer and interior 3Space<sup>™</sup> pioneer.

4

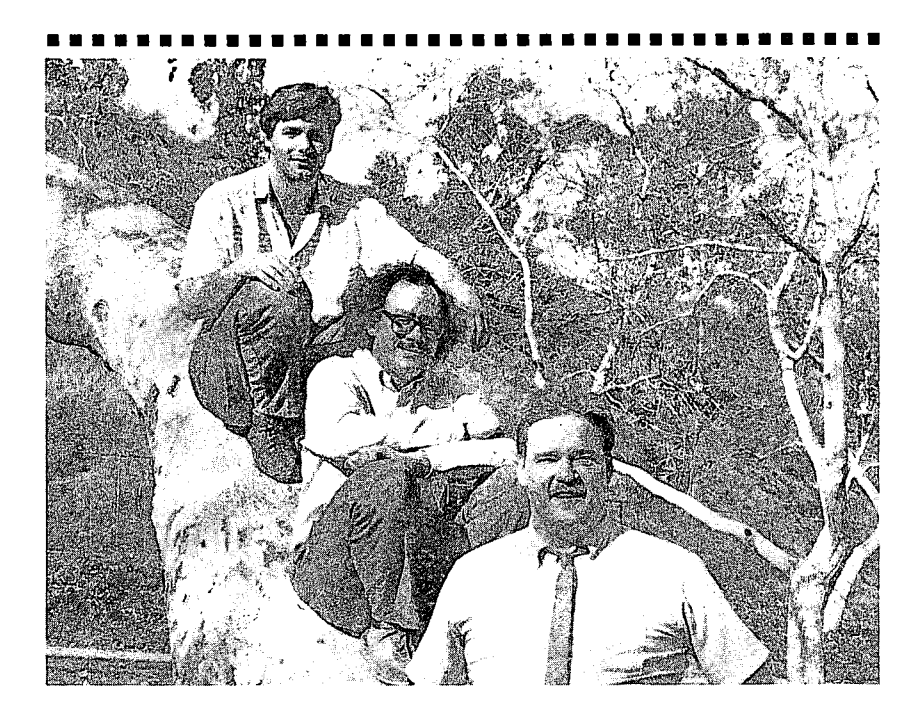

### Die Hard—Commodore

**Scott T. Etherton** (programmer, bottom) is a native Virginian. By trade a professional musician, he took an interest in computers as a hobby. Today he programs on several different kinds of computers in addition to composing original scores for computer games.

James J. Host (programmer, middle) is a Caltech graduate who started writing free-lance for *Run*, *Uptime*, and *Gazette*. When not programming computers, James enjoys riding his motorcycles.

**Baron Reichart K. Von Wolfsheild** (director, top) did special effects and art direction for music videos. In 1986 he started Silent Software, Inc. with the goal of bringing higher-quality imagery to computer games. In his spare time, he collects classic cars.

• •

# **Getting Started**

### If You're Playing with a Commodore 64/128

### System

- 1. Turn on your disk drive and place your *Die Hard* game disk in the drive, label side up.
- 2. Plug a joystick into controller port 2.
- 3. Turn on your computer and monitor.
- 4. If you have a C64, type LOAD " \* ", 8, 1 and press RETURN.

# If You're Playing with a MS-DOS System

The rest of the Getting Started Section applies only to the MS-DOS System. It's a good idea to make back-up copies of your original *Die Hard* disks before playing, and to play the game from these back-up disks. You'll need two blank disks.

# **Making Copies on a Double Floppy System**

- 1. Boot your system and load DOS.
- 2. At the A> prompt, type diskcopy A: B: and press Enter.
- **3.** Follow the screen prompts-the source disk is your original *Die Hard* disk and the target disk is the blank disk.
- 4. Repeat this procedure for each original Die Hard disk.

# **Making Copies on a Single Floppy System**

- 1. Boot your system and load DOS.
- 2. At the A> prompt, type diskcopy A: A: and press Enter.
- 3. Follow the screen prompts—the source disk is your original *Die Hard* disk and the target disk is a blank disk.

# Loading Instructions Floppy Disk Installation

- 1. Boot your system and load DOS.
- 2. Insert Die Hard disk 1 into the A drive.
- 3. If necessary, type A: to access your A drive.
- 4. At the A> prompt, type **Diehard**, press **Enter**, and wait for the program to load. You'll be prompted to swap disks as the game progresses.

# .7.

### **Hard Drive Installation**

- 1. Boot your system and load DOS.
- 2. Insert *Die Hard* disk 1 into the A drive.
- 3. If necessary, type A: to access your A drive.
- 4. Type Install C: (according to your hard drive's letter designation), and press Enter.
- 5. The program automatically creates a **Die Hard** directory on your hard drive, and copies the contents of both disks to this new directory.
- 6. You'll be prompted to replace disk 1 with disk 2. Press any key.
- 7. After you install the game, you'll be placed in the **DieHard** directory.
- 8. Type DieHard and press Enter to load the program.

Die Hard automatically chooses the graphics mode that's best for your system. If you want to force your system to select a CGA or EGA graphics system, follow the directions below at step #8 of "Hard Drive Installation," step #4 of "Floppy Disk Installation," and step #3 from "Booting the Program From Your Hard Disk Once You've Installed It" ( in the section immediately following).

To force your program into CGA, type DieHard CGA.

To force your program into EGA, type DieHard EGA.

To turn off the joystick and play strictly with your keyboard, type DieHard Joyoff.

To turn off the music, type DieHard NoMusic. Note: The sound will stay on. You can turn the sound off by pressing T.

You can combine these steps into one instruction. For example, **DieHard CGA NoMusic.** 

### Booting the Program From Your Hard Disk Once You've Installed It

- 1. Turn on your monitor and computer
- 2. At the hard drive prompt, type CD DieHard and press Enter.
- 3. Type DieHard, press Enter, and wait for the program to load.

You'll see a series of story screens, giving you background on the game. At the *Die Hard* title screen, press the **spacebar** so the game will begin loading. After the game has loaded, you go right into the action.

See "Security Panel" and "Strategy" on page 20 for some important tips on playing *Die Hard*.

# **About This Player's Guide**

This guide is written for players of both MS-DOS and Commodore systems. Instructions exclusively for Commodore players are shaded and are labeled **Commodore Only**. Instructions exclusively for MS-DOS players are labeled **MS-DOS Only**.

All other instructions apply to both systems.

# 'Twas the Night Before Christmas

In the Nakatomi Corporation's new highrise headquarters in downtown Los Angeles, the staff is enjoying the company Christmas party, way up on the 32nd floor... A celebration that is about to become a nightmare.

Suddenly, a group of machine-gun toting men storm into the party. Sprays of automatic fire ricochet around the room. This gang of terrorists has seized the building, locking it from the inside and sealing off all entrances and exits. No one can get in or out.

Hans Gruber is the leader and mastermind of the operation. He and his gang are exploiting their terrorist cover to carry out the biggest heist of the century. They're after the \$600 million in negotiable bearer bonds in the company's vault. All they have to do is break through the seven vaults, and the bonds are theirs.

It's a perfect plan.

Except for one small detail. John McClane, an off-duty New York City cop visiting his estranged wife, is loose somewhere in the building. He's the only one who can make a stand against Hans and his henchmen. It may be his last stand...

| A    |    |    |    |    |    |    |    |    |    |    |    |    |    |    |    |    |    |    |    |    |
|------|----|----|----|----|----|----|----|----|----|----|----|----|----|----|----|----|----|----|----|----|
| CODE | 23 | 45 | 65 | 24 | 87 | 97 | 01 | 34 | 46 | 22 | 67 | 81 | 23 | 98 | 29 | 12 | 34 | 78 | 23 | 90 |
|      | 26 | 20 | 57 | 70 | 21 | 03 | 64 | 46 | 96 | 10 | 90 | 22 | 10 | 56 | 86 | 96 | 24 | 54 | 01 | 21 |

# Facing the Challenge

*Die Hard*'s action takes place on the upper floors and roof of the 40floor high-rise. When the game opens, McClane is in a bathroom on the 32nd floor.

Each floor is a maze of rooms and hallways containing plants, desks, file cabinets, wall maps, vents, and other objects.

**Commodore Only:** Follow the arrows to go through doors and into a new room or hallway.

### The Map

Since the rooms and hallways resemble one another, it's a good idea to look at the floor maps scattered through the building and familiarize yourself quickly with the characteristics of each room and section of a floor.

To see a map of the floor, walk into the blue rectangle on the hallway walls. This turns into a map. Use the maps whenever you're unsure of McClane's location.

Commodore Only: The green square on the map is the security room, the red square is the entrance to the stairway. The red cross represents the bathroom containing the first aid kit.

### **McClane's Health**

The game begins with McClane at full health, represented by a green bar in the lower right corner. Each time he absorbs a blow or a bullet from a terrorist, his health declines. When the bar is red, he's most vulnerable to attack. When the bar disappears, his valiant stand against the terrorists is over. He can also build up his strength by finding the right items.

### Terrorists

- Terrorist henchmen lurk at every turn. McClane has to polish them off, either by engaging in hand-to-hand combat or by blowing them away with his gun.
- Commodore Only: Each Terrorist has a health bar, to the left of McClane's. It's activated as soon as a terrorist appears. When the bar disappears the terrorist is no longer a threat.
- After each confrontation, he can search their bodies for weapons and other valuable items that give him vital assistance in his desperate situation.

- McClane also has Karl, Hans' second-in-command, to worry about. After McClane kills Karl's brother Tony, Karl is wild with rage and hunts him with a vengeance. If McClane meets Karl, he's going to have to summon every ounce of his strength to overpower him.
- It's the confrontation with Hans himself that will prove to be the ultimate challenge. Hans holds a hostage—Holly, McClane's wife. It'll take split-second timing and a fast finger on the trigger to save her... and eliminate Hans.

### **Beat the Clock**

As you play, keep an eye on the digital clock at the top of the screen. McClane has 20 minutes—he must race against time as he fights his way toward the confrontation with Hans.

### The Vaults

The status of the seven vaults is represented by the red blinking bar in the upper left corner of the screen.

As each vault is broken, a line is removed from each side of the bar. When all the lines are gone, Hans will start the countdown to blow up the roof.

**Commodore Only:** Boxes represent the locks. As each lock is broken, a box disappears.

### **Message Screen**

If McClane gets a radio from a terrorist, he's able to eavesdrop on Hans' communication with the his gang. These communications appear on the message screen in the upper right corner. Sometimes Hans has a few things to say to McClane himself.

### **Inventory Panel**

At the bottom of the screen is the inventory panel. As McClane accumulates items, they appear in the panel. Use the < and > keys to move the selection box through the inventory, and press **Enter** (**Return for Commodore**) to activate the item.

| B       |    |    |    |    |    |    |    |    |    |    |    |    |    |    |    |    |    |    |    |    |
|---------|----|----|----|----|----|----|----|----|----|----|----|----|----|----|----|----|----|----|----|----|
| CODE    | 16 | 23 | 45 | 87 | 05 | 07 | 37 | 69 | 26 | 86 | 38 | 42 | 58 | 12 | 41 | 84 | 90 | 23 | 65 | 21 |
| DISABLE | 39 | 25 | 48 | 43 | 52 | 10 | 76 | 82 | 61 | 21 | 76 | 89 | 37 | 87 | 12 | 10 | 50 | 71 | 92 | 32 |

# The Controls

Play *Die Hard* using either a joystick (see below) or the numeric keypad (see page 15).

Commodore players use joystick only.

# **Joystick Controls**

You can use a joystick to control McClane's movements most of the time. There will be times when you'll be using the Universal Keyboard Commands (see page 18).

# Walking

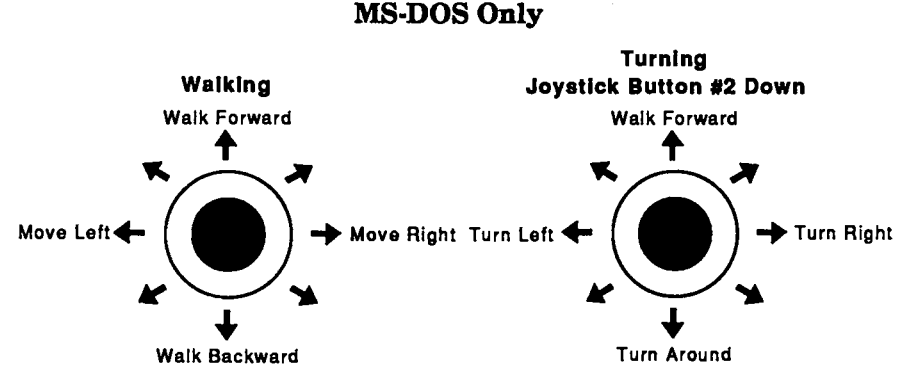

To make McClane walk, move the joystick in the direction you want him to go.

# MS-DOS Only: To turn him, press joystick button #2, then move the joystick in the desired direction.

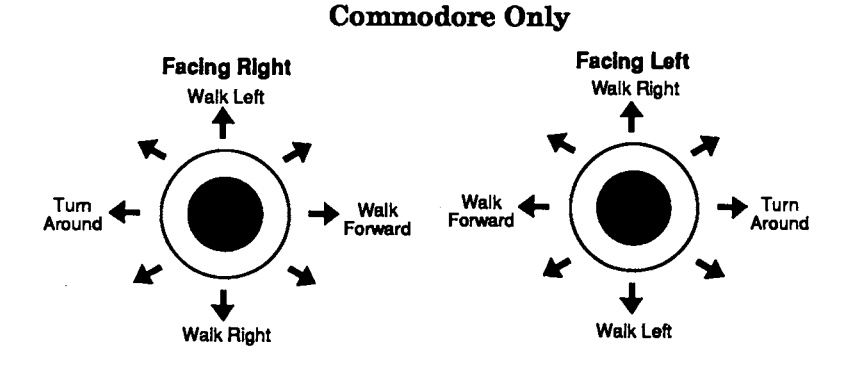

# Fighting

**Choose your combat style depending upon the situation.** If a terrorist is approaching you unarmed, you can prepare to spring into hand-to-hand combat. It's best to use hand-to-hand combat whenever possible, but if you can see a weapon in the terrorist's hand, it's better to respond with a weapon. Don't waste ammunition. Check the inventory panel to evaluate McClane's ammunition supply and the type of weapons available.

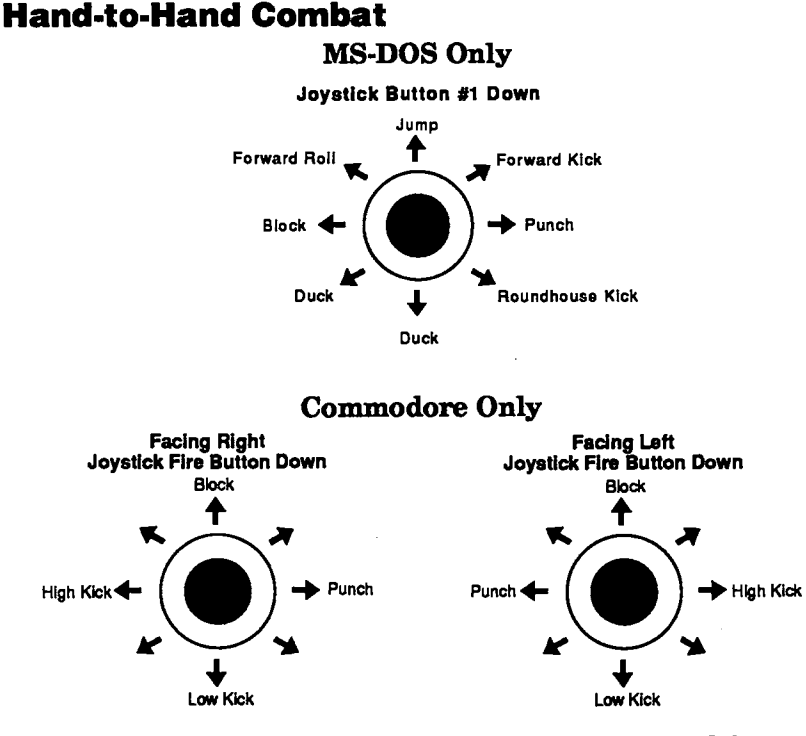

**To engage in hand-to-hand combat,** first press joystick button **#1**, then move the joystick in the direction of the desired move, as shown in the diagram above.

|      | -  |    |     |    |    |    |    |    |    |    |    |    |    |    |    |    |    |    |    |    |
|------|----|----|-----|----|----|----|----|----|----|----|----|----|----|----|----|----|----|----|----|----|
| 10   |    |    |     |    |    |    |    |    |    |    |    |    |    |    |    |    |    |    |    |    |
|      |    |    |     |    |    |    |    |    |    |    |    |    |    |    |    |    |    |    |    |    |
| CODE | 76 | 23 | 32  | 65 | 59 | 93 | 74 | 05 | 08 | 11 | 25 | 84 | 23 | 69 | 43 | 45 | 87 | 02 | 12 | 34 |
|      |    |    | 0.0 | 60 | 20 | 50 | 24 | 07 | 50 | 40 | 62 | 20 |    | 12 | 02 | 51 | 94 | 94 | 99 | 05 |

13

### **Armed Combat**

McClane starts off with his policeman's gun. He gets the rest of his weapons from the terrorists he's killed and searched. As the game goes on, look at the inventory panel at the bottom of the screen to check your arsenal.

To get a gun, move the inventory panel selection box to the gun you want by pressing the < and > keys. Press Enter (Return for Commodore) to activate it.

MS-DOS Only: The gun you selected moves to the active windows to the left (the handgun is on top, the machine gun on bottom). You then see a gun in McClane's hand and you're ready to go into aiming mode.

MS-DOS Only: To switch from hand-to-hand combat to fighting with a gun (once the gun has been chosen and is in the active window), press G for a handgun or M for a machine gun. To switch back to hand-to-hand combat, press H.

For more information on selecting items from the inventory panel, see "Selecting Items and Weapons" on page 18.

# Aiming Mode—MS-DOS Only

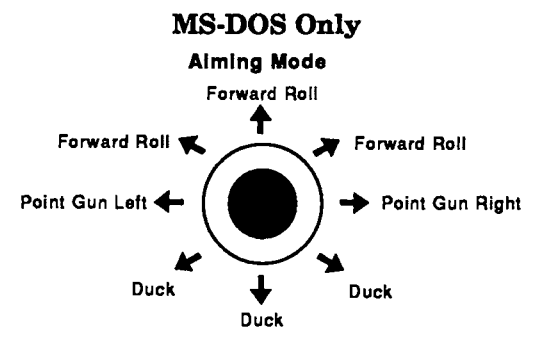

To activate the aiming mode when McClane is holding a gun, press and release button #1 — McClane will raise his gun. Aim by moving the joystick right or left, in the direction you want to shoot. Note: McClane can't walk while in the aiming mode.

To fire, press button #1 again.

To evade enemy fire while in aiming mode, duck by pulling the joystick back. As long as you pull the joystick back, he'll keep ducking. Release the joystick and he stands again with gun ready for action. McClane can also execute a forward roll while in aiming mode to dodge the bullets—push the joystick forward. Press button #1 to return to aiming mode.

To deactivate the aiming mode so he can walk around (while keeping the gun in McClane's hand), press button #2.

# **Keyboard Controls—MS-DOS Only**

If you're using the keyboard to play *Die Hard*, use the numeric keypad (check the diagram below).

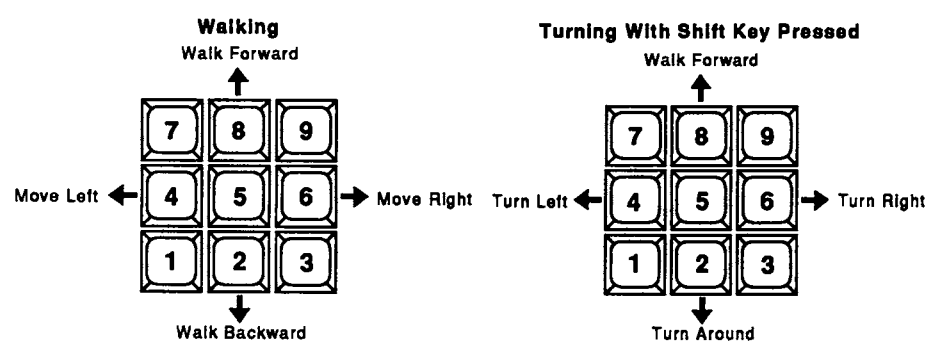

# Walking

To maneuver McClane, press the appropriate numeric key to move him in the direction you want him to go.

To turn McClane, press Shift while pressing the key that corresponds with the direction you want him to turn.

# Fighting

**Choose your combat style depending upon the situation.** If a terrorist is approaching you unarmed, you can prepare to spring into hand-to-hand combat. It's best to use hand-to-hand combat whenever possible, but if you can see a weapon in the terrorist's hand, it's obviously better to respond with a weapon. Don't waste ammunition. Check the inventory panel to evaluate McClane's ammunition supply and the type of weapons available.

| D       |    |    |    |    |    |    |    |    |    |    |    |    |    |    |    |    |    |    |    |    |
|---------|----|----|----|----|----|----|----|----|----|----|----|----|----|----|----|----|----|----|----|----|
| CODE    | 65 | 96 | 26 | 69 | 35 | 75 | 97 | 36 | 54 | 12 | 04 | 86 | 63 | 41 | 24 | 85 | 42 | 85 | 76 | 89 |
| DISABLE | 74 | 85 | 82 | 62 | 64 | 29 | 17 | 74 | 16 | 42 | 74 | 41 | 46 | 97 | 25 | 43 | 85 | 87 | 21 | 00 |

# Hand-to-Hand Combat

To engage in hand-to-hand combat, position McClane, then press the **spacebar** and one of the eight keypad keys to execute an individual move as shown below:

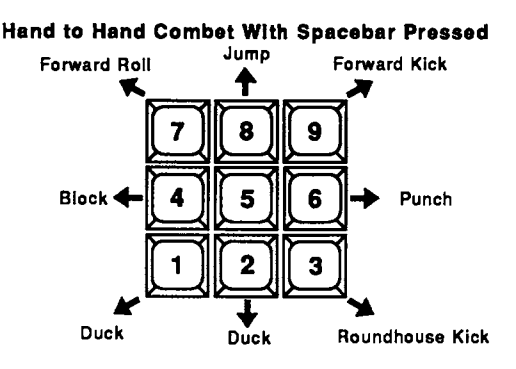

### Armed Combat

McClane starts off with his policeman's gun. He gets the rest of his weapons from the terrorists he's killed and searched. As the game goes on, look at the inventory panel at the bottom of the screen.

To get a gun, press the <and> keys to select the gun you want and press Enter to activate it. The gun moves to the active windows to the left (the handgun is on top, the machine gun on bottom). You then see a gun in McClane's hand, and you're ready to go into aiming mode.

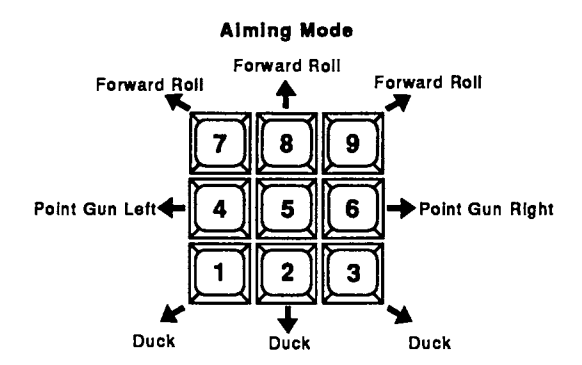

To activate the aiming mode when McClane is holding a gun, press and release the spacebar. McClane will raise his gun. Press 4 or 6 to aim. Press the spacebar again to fire. Press Shift to stop aiming. Note: McClane can't walk while in aiming mode. ..............................

To fire, press the spacebar again.

To evade enemy fire while in aiming mode, duck by pressing 2.

McClane can also execute a forward roll while in aiming mode to dodge the bullets-press 8. Press the spacebar to return to aiming mode.

To deactive the aiming mode so he can walk around (while keeping the gun in his hand), press Shift.

To switch from hand-to-hand combat to fighting with a gun (once the gun has been chosen and is in the active window), press G. if you have a machine gun and want to use it, press M. To switch back to hand-to-hand combat, press H.

For more information on selecting items from the inventory panel, see "Selecting Items and Weapons" on page 18.

| F       |    |    |    |    |    |    |    |    |    |    |    |    |    |    |    |    |    |    |    |    |
|---------|----|----|----|----|----|----|----|----|----|----|----|----|----|----|----|----|----|----|----|----|
| ÇODE    | 10 | 65 | 99 | 73 | 44 | 98 | 28 | 75 | 33 | 75 | 62 | 46 | 54 | 22 | 87 | 28 | 58 | 66 | 83 | 13 |
| DISABLE | 28 | 84 | 47 | 22 | 85 | 90 | 04 | 83 | 74 | 23 | 84 | 99 | 63 | 61 | 15 | 95 | 27 | 32 | 47 | 65 |

# **Universal Keyboard Commands**

| < and >              | Moves Selection Box in inventory panel left or right.                               |
|----------------------|-------------------------------------------------------------------------------------|
| A* or Return         | Activates highlighted item from inventory panel.                                    |
| *G                   | Selects handgun when the weapon is in active inventory panel only.                  |
| *M                   | Selects machine gun from active panel.                                              |
| н                    | Returns McClane to hand-to-hand combat from weapons mode.                           |
| D                    | Drops highlighted inventory item from panel.                                        |
| F                    | Finds objects on floor adjacent to McClane's location (including any he's dropped). |
| S                    | Searches terrorist for items and weapons.                                           |
| Р                    | Pauses play. Press again to resume play.                                            |
| *T                   | Turns sound on or off.                                                              |
| *Alt + J             | Centers joystick.                                                                   |
| *Ctrl + Esc          | Exits Die Hard to DOS.                                                              |
| *Alt + Esc           | Exits <i>Die Hard</i> to the <b>Restart</b> screen.                                 |
| *1,2,3,4,5,6,7,8,9,0 | Quickly highlights items in inventory panel from left to right.                     |
| **Shift Q            | Quit Game.                                                                          |
| *MS-DOS Only         |                                                                                     |

\*\*Commodore Only

# Selecting Items and Weapons (for Both Control Methods)

Select items and weapons from the Inventory Panel at the bottom of the screen.

To select an item or weapon from the inventory panel, press the < and > keys to move the selection box. Press Enter (Return on Commodore) to activate the item or weapon.

MS-DOS Only: The item selected moves to one of the active item windows to the left.

MS-DOS Only: When you activate a weapon from the inventory panel, the handgun moves to the top active weapons window, and the machine gun moves into the bottom active window.

**The amount of available ammunition** is the number to the left of the active window. The top number represents how much ammo is in the handgun, and the bottom number shows how much ammo is in the machine gun.

MS-DOS Only: As a handgun runs out of ammunition, the game automatically looks for ammo to reload.

MS-DOS Only: If there isn't a bullet clip, and you have another handgun, that gun is automatically chosen from the inventory panel and put in McClane's hand. You'll see the old weapon on the floor.

MS-DOS Only: To switch from a handgun to a machine gun, press M; to swap a machine gun for a handgun, press G. To return to hand-to-hand combat, press H.

To select a gun, select one from the inventory panel.

To go to hand-to-hand combat, press H or reselect a gun from the panel. This will cancel it out and put you in hand-to-hand mode.

If you want to discard items from a full inventory panel in order to add others, press D to drop a highlighted inventory item, and F to retrieve a dropped item. McClane can retrieve something only if he's in an area next to the item he dropped.

# **Searching the Bodies**

McClane should search terrorists to find key items such as food and weapons that might be useful as the action develops. He should also look in the *rooms on each floor* to find terrorists or valuable items.

|         | ľ  |    |    |    |    |    |    |    |    |    |    |    |    |    |    |    |    |    |    |    |
|---------|----|----|----|----|----|----|----|----|----|----|----|----|----|----|----|----|----|----|----|----|
|         |    |    |    |    |    |    |    |    |    |    |    |    |    |    |    |    |    |    |    |    |
| CODE    | 76 | 86 | 36 | 47 | 97 | 72 | 36 | 85 | 63 | 63 | 48 | 83 | 48 | 22 | 44 | 99 | 87 | 83 | 38 | 34 |
| DISABLE | 23 | 84 | 85 | 26 | 15 | 13 | 55 | 89 | 22 | 94 | 93 | 81 | 99 | 44 | 22 | 43 | 17 | 37 | 58 | 28 |

MS-DOS Only: After defeating a terrorist in hand-to-hand combat, McClane is given the option of searching him. Press button #1 or Enter to select the highlighted option. Move the joystick or press 8 or 2 to select a different option.

MS-DOS Only: To have McClane search a body after he kills a terrorist with a weapon, press S. Press button #1 or Enter to select the highlighted option. Move the joystick or press 8 or 2 to select a different option.

**Commodore Only:** To have McClane search a body after he kills a terrorist, press S or the fire button while standing over the body. Press the fire button or **Return** to select a highlighted option. Move the joystick to select a different option.

# **Security Panel**

V

Once McClane gets to the room with the security panel, you have to deactivate the panel before the game can progress any further. If you don't come to the security panel room, he can't go to the Roof or any other level of the building. Walk McClane into the panel.

- 1. Look at the letter and number code at the top of the panel on the screen.
- 2. Find the letter of the table (on odd numbered pages 9-19 in the Player's Guide) that corresponds to the letter in the code.
- 3. On the first line of the table in the Guide, find the two-digit number identical to the number on the screen.
- 4. On the second line of the table, find the number directly below this number.
- 5. Type this number and press Enter (Return on Commodore) to deactivate the security panel.

# Strategy Combat Pointers

McClane must be able to rely on his fighting ability, both in handto-hand combat and in gun-slinging. To become accomplished at combat, keep these factors in mind:

- Terrorists vary in skill level and combat technique.
- Save ammunition by putting away opponents in hand-to-hand combat whenever possible.

- \*\*\*\*\*\*\*\*\*\*\*\*\*\*\*\*\*\*\*\*\*\*\*\*\*\*\*\*\*\*\*\*\*\*\*
- Position McClane during battles, and select kicks and punches that deliver maximum effect. Your opponent may attempt to evade a blow, move away, or strike before you can hit him.
- Don't attempt to foil a gun-toting terrorist with a punch or a kick.
- Know when to fight and when to run.

**Note:** Do **not** read the following sections if you want to face the challenge of *Die Hard* without relying on clues. Refer to them only if you're desperate!

# **McClane's Fight Plan**

There's a basic plan McClane should follow to get through the building and exterminate the terrorists. Use the wall maps for quick orientation.

- 1. McClane begins on level 32 and he must make his way to the room with the security panel, deactivate it, then find the stairwell to go to Roof 1.
- 2. From Roof 1, he heads toward Roof 2. He ducks into a door that takes him to a different section of Roof 2. He shoots out the fan and jumps through to get to level 33.
- 3. At level 33, he must go through the Board Room to get to level 34.
- 4. At level 34, he faces Karl and goes up the staircase back to Roof 1.
- 5. He's not going to want to stay on Roof 1, so he heads to Roof 2.
- 6. He uses the fire hose to get to rooms on lower floors. Here, he eventually finds Hans.

# Floor-by-Floor and Room-by-Room

As McClane advances through the physical and human obstacles, he'll make some key discoveries and decisions.

### Level 32

McClane meets terrorists here for the first time.

• Find the security room and deactivate the security panel as instructed in the "Security Panel" section on page 20.

- Search the rooms to get important items.
- Use the vents.

### On Roof #1 and #2

• Watch for terrorists.

### Level 33

Y

- Search the rooms.
- Be sure McClane's carrying the appropriate items (such as the cord) to execute the bomb drop. If he doesn't drop the bomb, there will be terrorists to hunt him down.

### The Encounter with Karl

• Karl appears in the equipment room and seizes McClane's gun and ammo. *He then throws it all down the air shaft* (*MS-DOS Only*). McClane switches to hand-to-hand combat. If he gets rid of Karl, he can acquire Karl's gun and ammo.

### **On the Roof the Second Time**

• The helicopter swooping down on McClane is stocked with firepower. The pilot and passengers have the mistaken notion that McClane is with the gang. Avoid the chopper's fire.

Note: It's impossible to shoot down the helicopter.

McClane must jump with the firehose before the roof explodes.

### Trashed Hall

- It's possible to do forward rolls in the Trashed Hall.
- \*\* Avoid the the pieces of falling ceiling and burning debris.

### Finale

- Don't waste time!
- McClane should eliminate the terrorist to his right as he enters the room.
- \*\* McClane should eliminate the terrorist in the hallway.
  - If he dashes up to Hans, McClane's wife will push away; shoot Hans and he falls out the window to certain doom.

\*MS-DOS Only \*\*Commodore Only

# 22

# Activision Limited 90-Day Warranty

Activision warrants to the original consumer purchaser of this computer software product that the recording medium on which the software program is recorded will be free from defects in material and workmanship for 90 days from the date of purchase. If the recording medium is found defective within 90 days of original purchase, Activision agrees to replace, free of charge, any product discovered to be defective within such period upon receipt at its Factory Service Center of the product, postage paid, with proof of date of purchase, as long as the program is still being manufactured by Activision. In the event that the program is no longer available, Activision retains the right to substitute a similar product of equal or greater value.

This warranty is limited to the recording medium containing the software program originally provided by Activision and is not applicable to normal wear and tear. This warranty shall not be applicable and shall be void if the defect has arisen through abuse, mistreatment, or neglect. Any implied warranties applicable to this product are limited to the 90-day period described above.

To receive a replacement, you should enclose all the original product disks and the manual in the original product package or other protective packaging accompanied by

- a brief statement describing the defect
- your name and return address
- a photocopy of your dated sales receipt

Please see the special "RETURNS" information for further instructions.

EXCEPT AS SET FORTH ABOVE, THIS WARRANTY IS IN LIEU OF ALL OTHER WARRANTIES, WHETHER ORAL OR WRITTEN, EXPRESS OR IMPLIED, INCLUDING ANY WARRANTY OF MERCHANTABILITY OR FITNESS FOR A PARTICULAR PURPOSE, AND NO OTHER REPRESEN-TATION OR CLAIMS OF ANY KIND SHALL BE BINDING ON OR OBLIGATE ACTIVISION. IN NO EVENT WILL ACTIVISION BE LIABLE FOR SPECIAL, INCIDENTAL, OR CONSEQUENTIAL DAMAGE RESULTING FROM POSSESSION, USE, OR MALFUNCTION OF THIS PRODUCT, INCLUDING DAMAGE TO PROPERTY AND, TO THE EXTENT PERMITTED BY LAW, DAMAGES FOR PERSONAL INJURY, EVEN IF ACTIVISION HAS BEEN ADVISED OF THE POSSIBILITY OF SUCH DAMAGES.

SOME STATES DO NOT ALLOW LIMITATIONS ON HOW LONG AN IMPLIED WARRANTY LASTS AND/OR THE EXCLUSION OR LIMITATION OF INCIDENTAL OR CONSEQUENTIAL DAMAGES, SO THE ABOVE LIMITATIONS AND/OR EXCLUSION OR LIMITATION OF LIABILITY MAY NOT APPLY TO YOU. THIS WARRANTY GIVES YOU SPECIFIC LEGAL RIGHTS, AND YOU MAY HAVE OTHER RIGHTS WHICH VARY FROM STATE TO STATE.

### RETURNS

Certified mail is recommended for returns. For best service, please be sure to-

- Send all the original product disks and the manual in the original packaging, if available, or other
  protective packaging.
- 2. Enclose a photocopy of your dated sales receipt.
- 3. Enclose your return address, typed or printed clearly, inside the package.
- 4. Enclose a brief note describing the problem(s) you have encountered with the software.
- Write the name of the product and the brand and model name or model number of your computer on the *front* of the package.

Send to:

WARRANTY REPLACEMENTS Activision P.O. Box 3047 Menlo Park, CA 94025

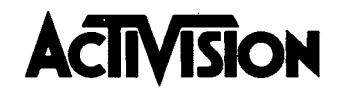

. • •

\*

GD-209-03